## 1. Заходим на сайт школы <u>http://mincenterobr.ru</u>

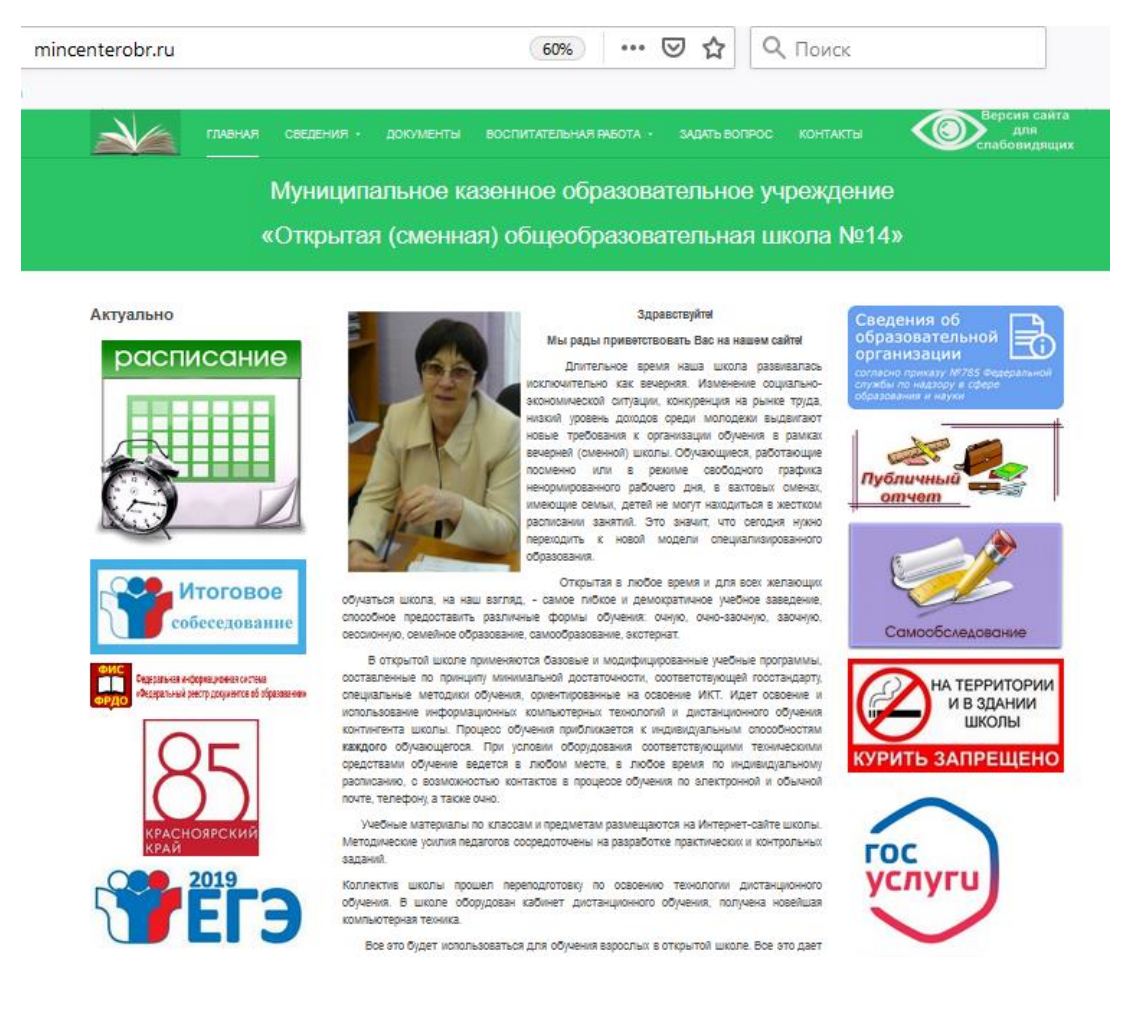

## 2. На главной странице, справа внизу. Нажимаем кнопку «Дистанционное обучение»

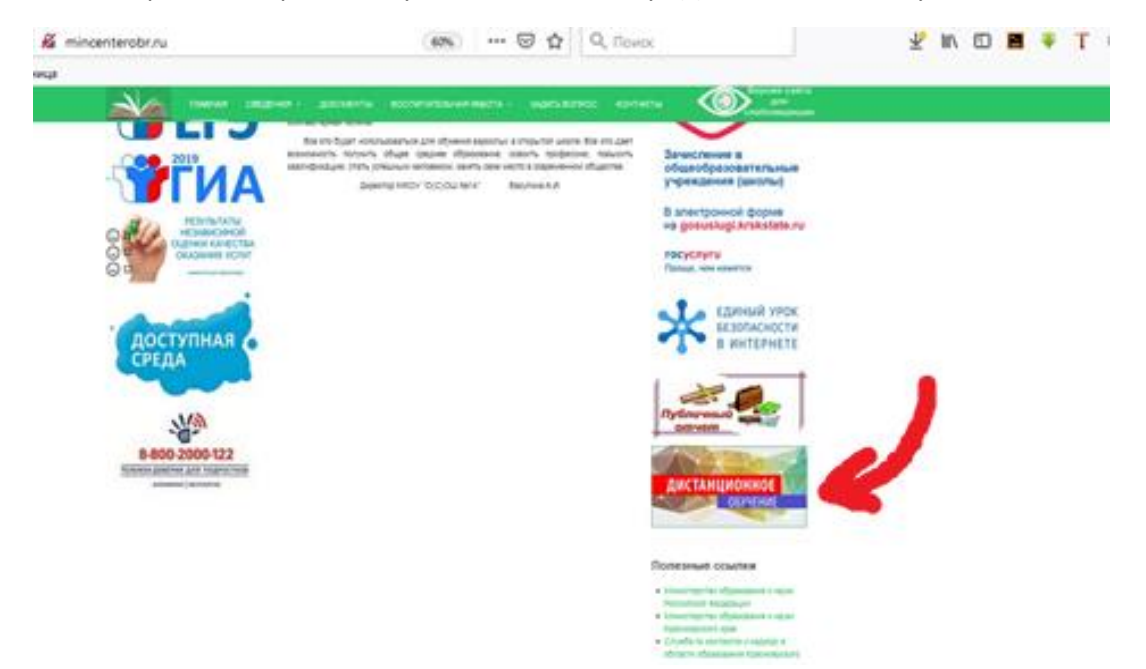

3. Попадаем в раздел Дистанционное обучение МКОУ "О(С)ОШ №14", справа вверху нажимаем на кнопку «Вход»

| цистанционное обучение МКОУ "О(С)ОШ №14"               |              |                                   |                           |                                       | Вы не прошли идентификацию (Вко<br>Русский (ru) |                           |                                        |                                  |
|--------------------------------------------------------|--------------|-----------------------------------|---------------------------|---------------------------------------|-------------------------------------------------|---------------------------|----------------------------------------|----------------------------------|
| Категории курсов                                       |              |                                   | Календарь                 |                                       |                                                 | E                         |                                        |                                  |
| 12 класс<br>11 класс<br>10 класс<br>9 класс<br>8 класс |              |                                   | 1<br>14<br>13<br>14<br>15 | <b>Bs</b><br>1<br>8<br>15<br>22<br>29 | Пн Вт<br>2 3<br>9 10<br>16 17<br>23 24<br>30 31 | Cp<br>4<br>11<br>18<br>25 | 9π Π<br>5 6<br>12 13<br>19 20<br>26 27 | <b>C5</b><br>7<br>14<br>21<br>28 |
|                                                        | Поиск курса: | Применить                         |                           |                                       |                                                 |                           |                                        |                                  |
|                                                        |              | Эы не прошли идентификацию (Вход) |                           |                                       |                                                 |                           |                                        |                                  |

4. В появившемся окне, вводим следующие данные:

**Логин:** user

Пароль: User-2020

| <) → 健 @                 | 👽 🔏 🖙 moodle.mincenterobr.ru/login/index.php 🛛 130% \cdots 🛡 🏠 🔍 Поиск                                                                                                    | 🚽 IIN 🗊 🖬 🌞 T 🍭 🖆 |  |  |  |  |
|--------------------------|----------------------------------------------------------------------------------------------------|-------------------|--|--|--|--|
| 🔅 Часто посещаемые 🛛 Нач | чальная страница                                                                                                    |                   |  |  |  |  |
| Дистанционн              | Вы не прошли идентификацию (Вход                                                                                                    |                   |  |  |  |  |
| Дистанционное об         | бучение МКОУ "О(С)ОШ №14" ▶ Вход в систему ДО                                                                                                    | Русский (ru) ~    |  |  |  |  |
|                          | Вход в систему ДО<br>Войти на сайт<br>(Соокіез должны быть разрешены в Вашем браузере) ()<br>Логин user<br>Пароль<br>Забыли логин или пароль?<br>Да, помогите войти в систему |                   |  |  |  |  |
|                          |                                                                                                    |                   |  |  |  |  |
|                          | Вы не прошли идентификацию (Вход)                                                                                                    |                   |  |  |  |  |
|                          | Домой                                                                                                    |                   |  |  |  |  |
|                          |                                                                                                    |                   |  |  |  |  |

5. Выбираем из списка необходимый предмет и класс, для самостоятельного изучения.